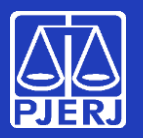

Alterando sua senha

Sua senha de rede é aquela que você usa para entrar no Windows, em seu computador do TJ.

Ela também é usada pra acessar seu e-mail, recursos em nuvem, tais como o Teams e o OneDrive, e alguns sistemas como o SEI e o SAR.

Neste manual, vamos mostrar como você pode trocar sua senha quando estiver trabalhando dentro ou fora do TJ.

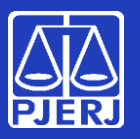

Alterando sua senha

De onde você está acessando? Clique na opção desejada:

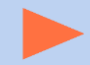

Você está no TJ (computador na rede corporativa);

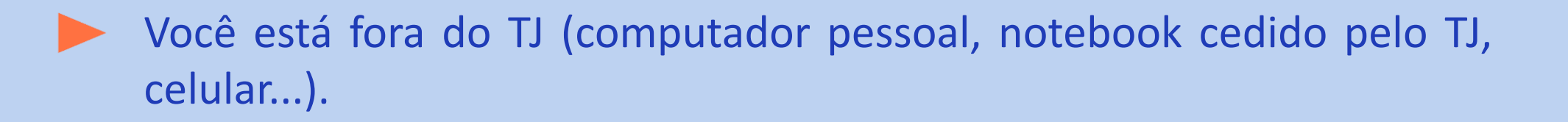

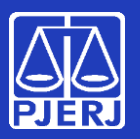

#### Alterando sua senha

1. Na tela de entrada do Windows, em seu micro do TJ, informe seu nome de usuário (login) e sua senha, como faz normalmente.

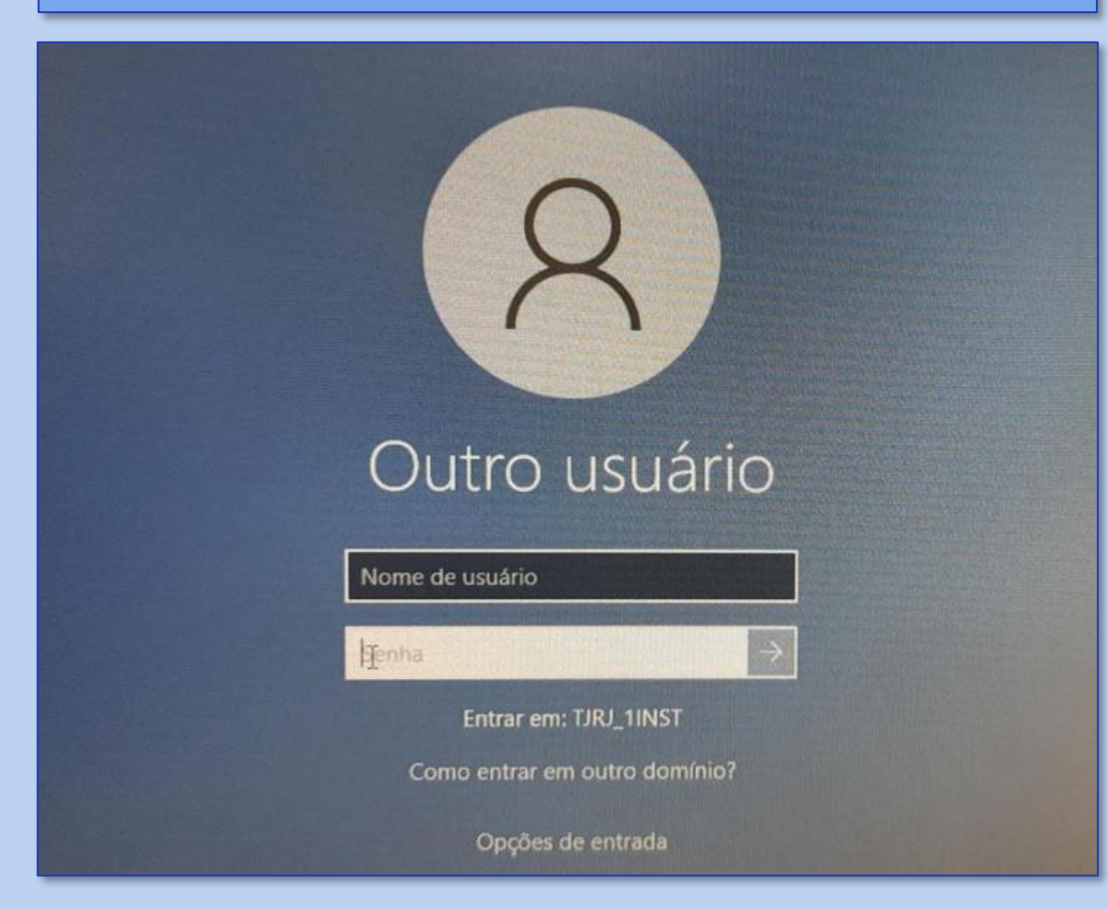

2. Será exibido um alerta para troca de senha. Clique em "OK".

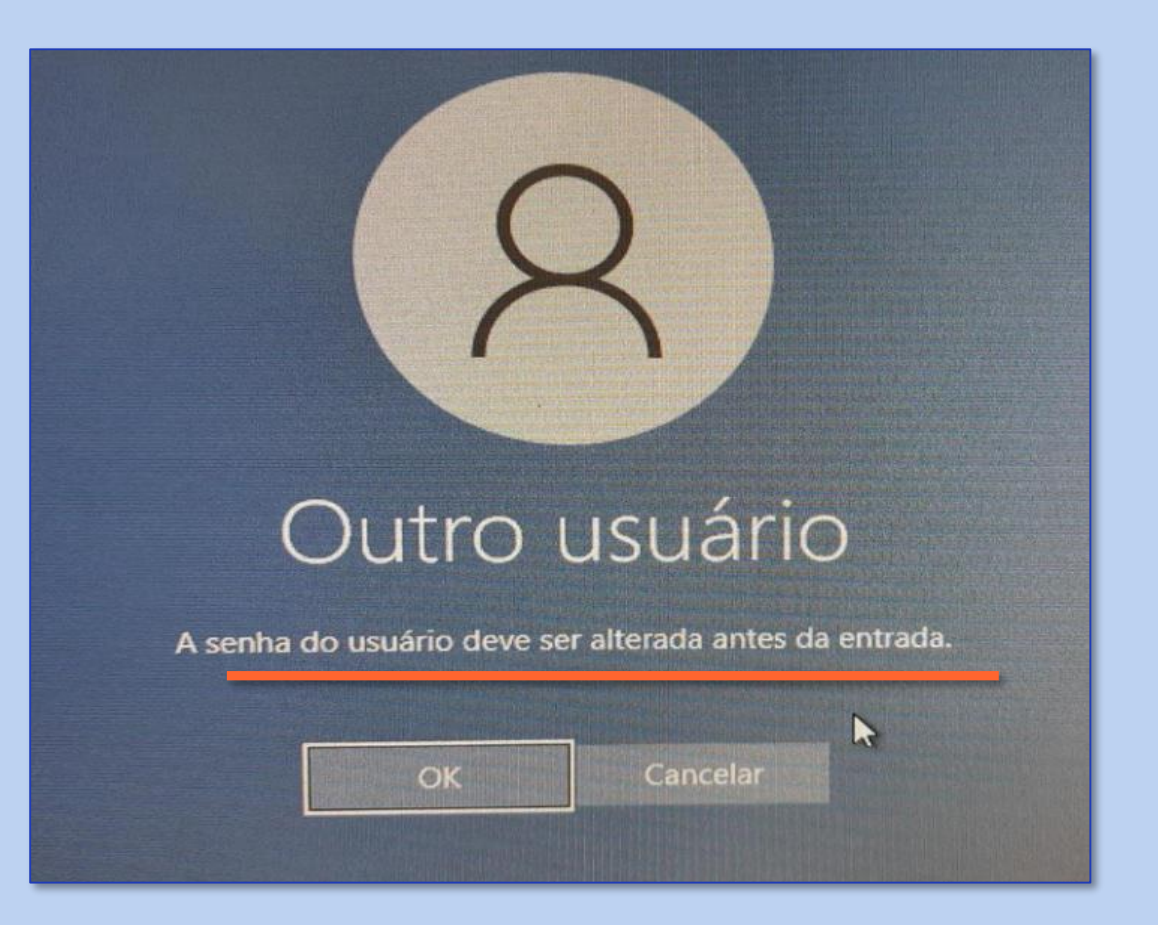

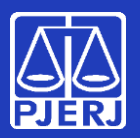

#### Alterando sua senha

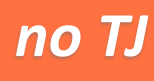

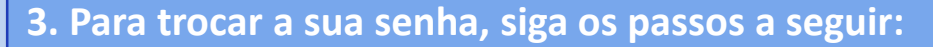

- Informe sua senha antiga no campo "Senha";
- Informe a nova senha <u>escolhida por você</u> no campo "Nova senha" (veja as regras no quadro abaixo);
- Confirme a nova senha escolhida por você no campo seguinte.

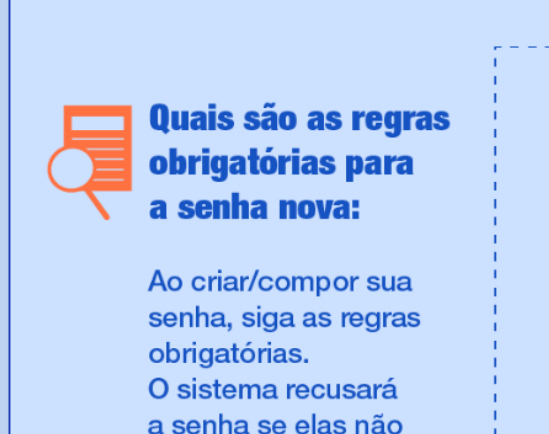

forem atendidas:

- Não repetir nenhuma das 3 últimas senhas já utilizadas
- Ter no mínimo 8 caracteres
- Atender pelo menos 3 destas condições:
- / Conter pelo menos 1 letra maiúscula
- Conter pelo menos 1 letra minúscula
- 🖉 Conter pelo menos 1 número
- Conter pelo menos 1 caracter "especial": @ ! % ? ( + #

#### Você trocou sua senha no TJ com sucesso!

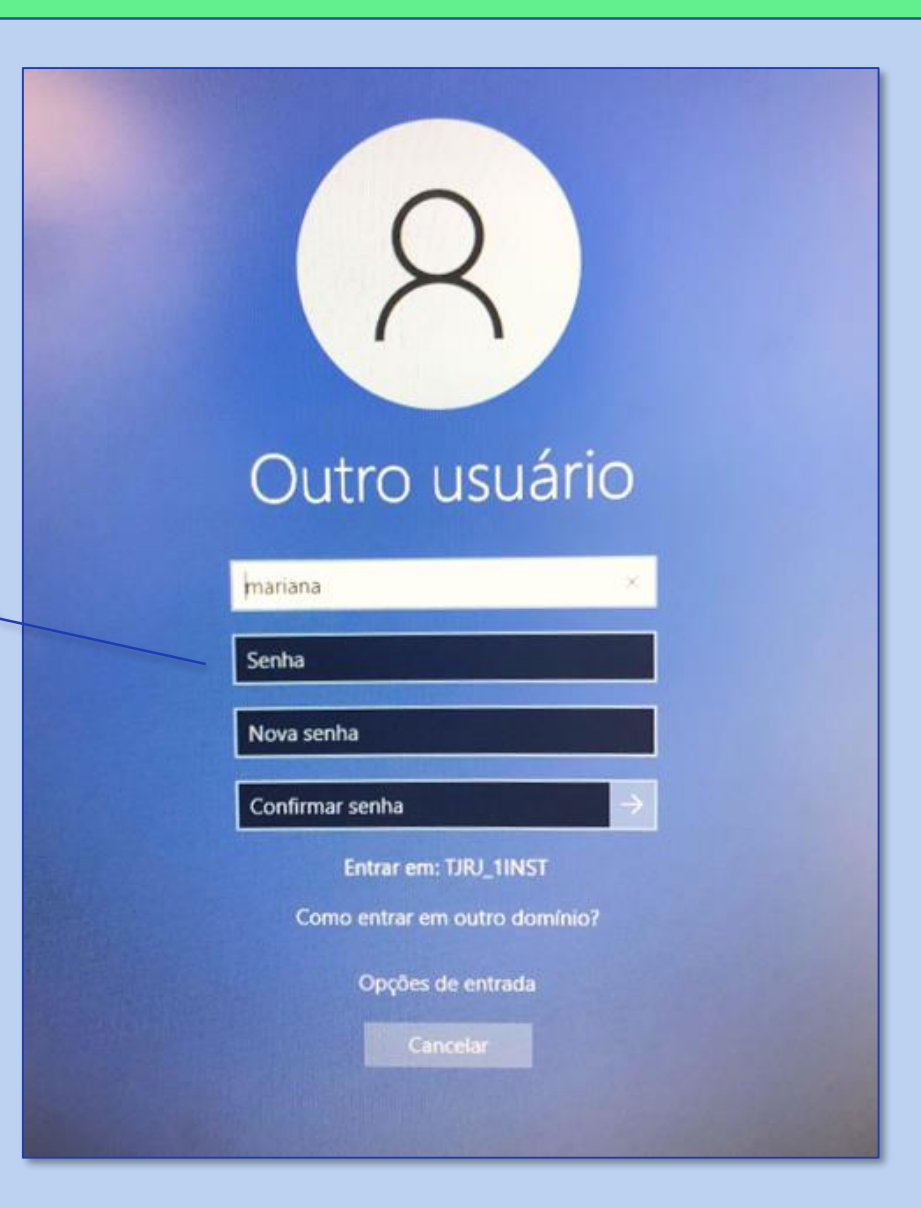

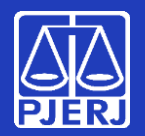

Alterando sua senha

#### **Pronto!**

Lembre-se: Sua senha foi trocada! Nos próximos acessos - computadores do PJERJ, e-mail e sistemas como o SEI e o SAR você terá que informar a nova senha cadastrada.

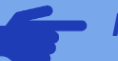

#### Pontos de observação após a troca da senha:

- Você será direcionado automaticamente para o Portal do Office 365. Se não quiser utilizá-lo nesse ٠ momento, pode fechar o seu navegador;
- Os produtos Microsoft (Outlook, Teams, Word, Excel...) poderão sofrer mal funcionamento. Para ٠ corrigir, é necessário fechar e abri-los novamente, para que a janela de autenticação surja, e seja possível inserir a nova senha (a inserção da senha será solicitada em cada produto Microsoft);
- Caso faça uso do e-mail corporativo em seu smartphone, será necessário baixar o aplicativo Microsoft ٠ Outlook em sua respectiva store (playstore ou apple store) para continuar acessando o e-mail. A configuração por outros meios não funcionará.

### **Obrigado! Você concluiu o processo de troca de senha.** Nenhuma outra ação será necessária.

Veja as próximas páginas se precisar trocar a senha fora do TJ.

### A SGTEC está à disposição para ajudar e tirar suas dúvidas:

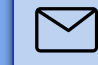

E-mail para a SGTEC - Atendimento ao Usuário sqtec.atendimento@tiri.jus.br

no TJ

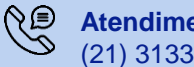

Atendimento por telefone (21) 3133-9100

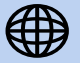

Portal de Serviços de TI (somente dentro do TJ) www3.tjrj.jus.br/suporteti/ess.do

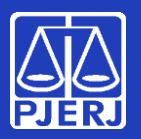

#### Alterando sua senha

fora do TJ

1. Acesse sua conta do Office 365 através do endereço <u>http://portal.office.com</u> e insira seu e-mail. Em seguida, clique em "Avançar".

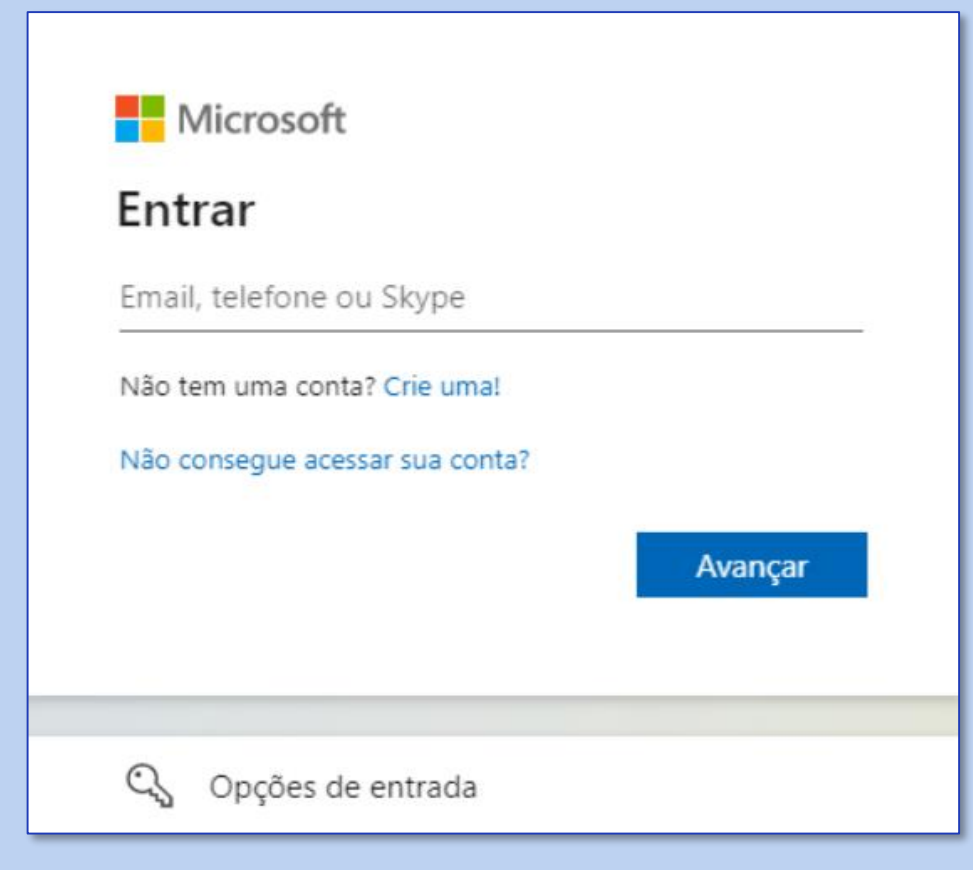

PODER JUDICIÁRIO  $\leftarrow$ Insira a senha Senha Esqueci minha senha Entrar

2. Informe sua senha atual e clique em "Entrar".

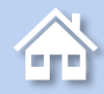

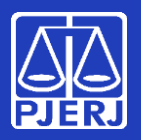

#### Alterando sua senha

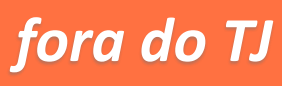

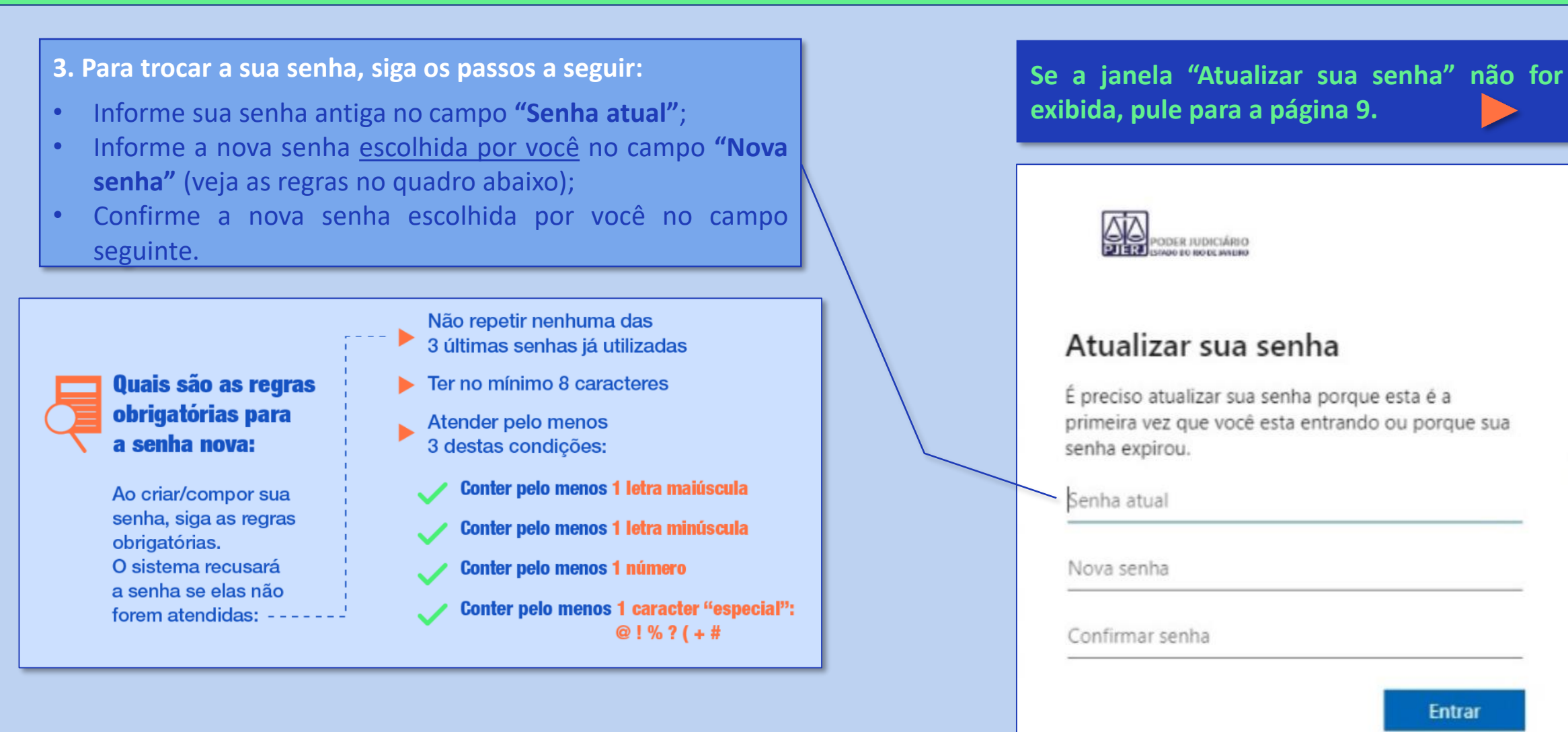

命

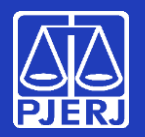

Alterando sua senha

#### Pronto!

Lembre-se: Sua senha foi trocada! Nos próximos acessos - computadores do PJERJ, e-mail e sistemas como o SEI e o SAR - você terá que informar a nova senha cadastrada.

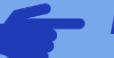

#### Pontos de observação após a troca da senha:

- Você será direcionado automaticamente para o Portal do Office 365. Se não quiser utilizá-lo nesse momento, pode fechar o seu navegador;
- Os produtos Microsoft (Outlook, Teams, Word, Excel...) poderão sofrer mal funcionamento. Para corrigir, é necessário fechar e abri-los novamente, para que a janela de autenticação surja, e seja possível inserir a nova senha (a inserção da senha será solicitada em cada produto Microsoft);
- Caso faça uso do e-mail corporativo em seu smartphone, será necessário baixar o aplicativo Microsoft Outlook em sua respectiva store (playstore ou apple store) para continuar acessando o e-mail. A configuração por outros meios não funcionará.

### Obrigado! Você concluiu o processo de troca de senha. Nenhuma outra ação será necessária.

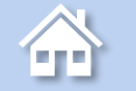

Os próximos passos do manual só deverão ser seguidos se a janela "Atualizar sua senha" (página 7) não tiver sido exibida quando você acessou o Portal.

A SGTEC está à disposição para ajudar e tirar suas dúvidas:

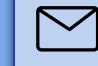

E-mail para a SGTEC - Atendimento ao Usuário sgtec.atendimento@tjrj.jus.br

fora do TJ

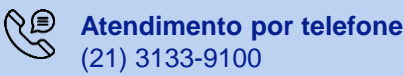

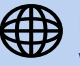

Portal de Serviços de TI (somente dentro do TJ) www3.tjrj.jus.br/suporteti/ess.do

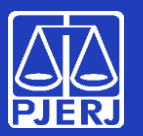

#### Alterando sua senha

(); X Configurações 1. Clique no ícone da engrenagem, no canto superior direito. Temas Office Se a janela "Atualizar sua senha" não tiver sido exibida quando você acessou o Portal Office (página 7), siga o passo ao lado para exibir a janela de troca de senha. Exibir tudo Idioma e fuso horário 2. Em seguida, clique em Alterar idioma  $\rightarrow$ "Alterar sua senha". 0 Modo Escuro Senha Alterar sua senha  $\rightarrow$ 

fora do TJ

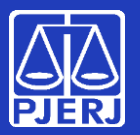

#### Alterando sua senha

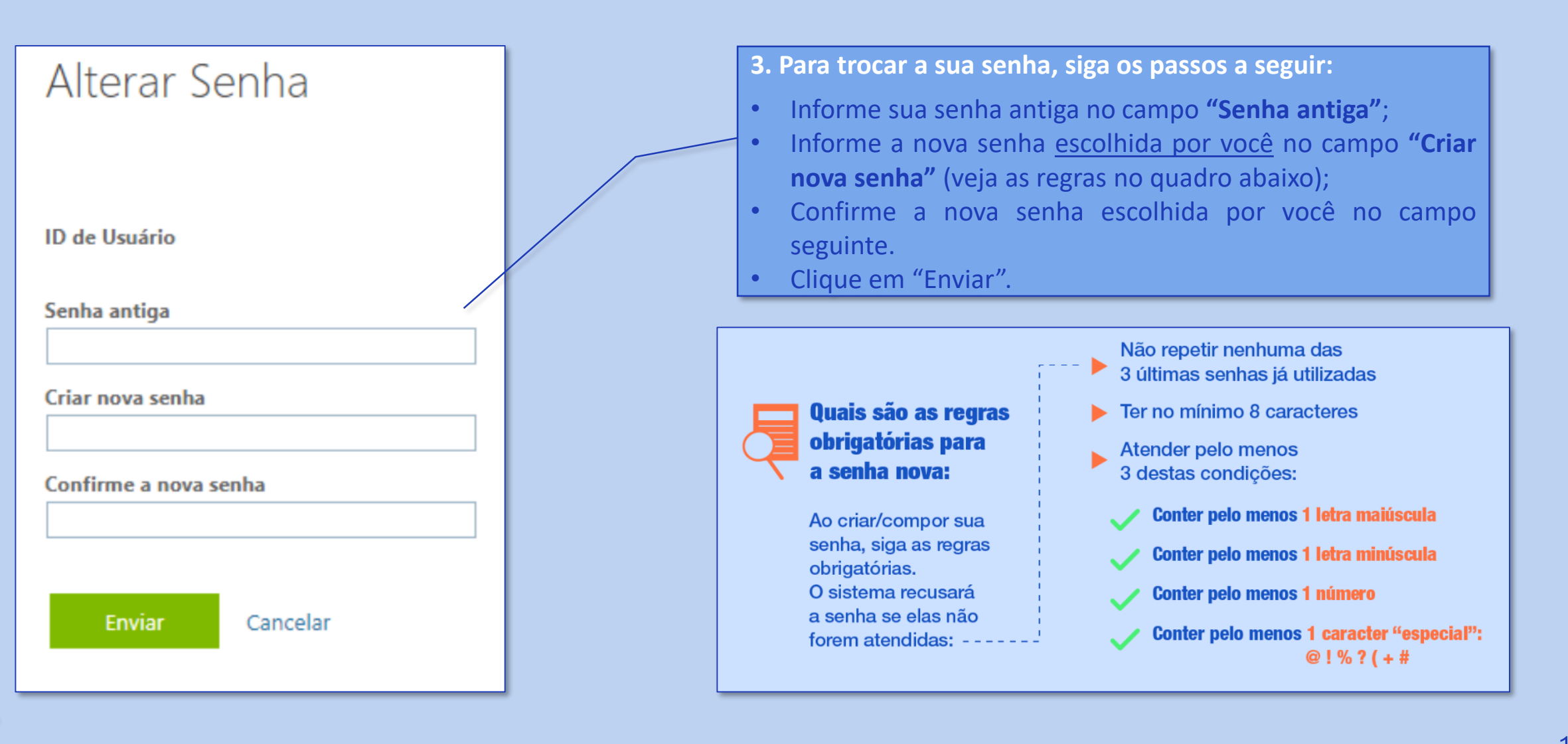

fora do TJ

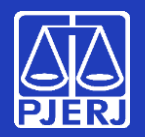

Alterando sua senha

#### **Pronto!**

Lembre-se: Sua senha foi trocada! Nos próximos acessos - computadores do PJERJ, e-mail e sistemas como o SEI e o SAR você terá que informar a nova senha cadastrada.

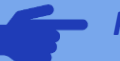

#### Pontos de observação após a troca da senha:

- Você será direcionado automaticamente para o Portal do Office 365. Se não quiser utilizá-lo nesse ٠ momento, pode fechar o seu navegador;
- Os produtos Microsoft (Outlook, Teams, Word, Excel...) poderão sofrer mal funcionamento. Para ٠ corrigir, é necessário fechar e abri-los novamente, para que a janela de autenticação surja, e seja possível inserir a nova senha (a inserção da senha será solicitada em cada produto Microsoft);
- Caso faça uso do e-mail corporativo em seu smartphone, será necessário baixar o aplicativo Microsoft ٠ Outlook em sua respectiva store (playstore ou apple store) para continuar acessando o e-mail. A configuração por outros meios não funcionará.

**Obrigado! Você concluiu o processo de troca de senha.** Nenhuma outra ação será necessária.

### A SGTEC está à disposição para ajudar e tirar suas dúvidas:

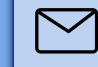

E-mail para a SGTEC - Atendimento ao Usuário sqtec.atendimento@tiri.jus.br

fora do TJ

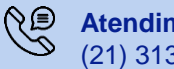

Atendimento por telefone (21) 3133-9100

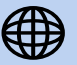

Portal de Serviços de TI (somente dentro do TJ) www3.tjrj.jus.br/suporteti/ess.do

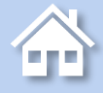